# 🔮 netDrives

## **Hard Drive Addendum**

# Formatting your netDrives Drive for Windows XP

Your new Glyph drive has been formatted for the Mac. To use the drive with your Windows system, you'll need to format your hard disk for Windows.

### 1. Open your Control Panel and click Admistrative Tools.

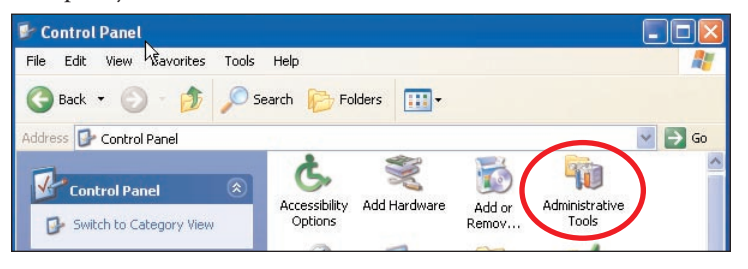

## 2. Click Computer Management

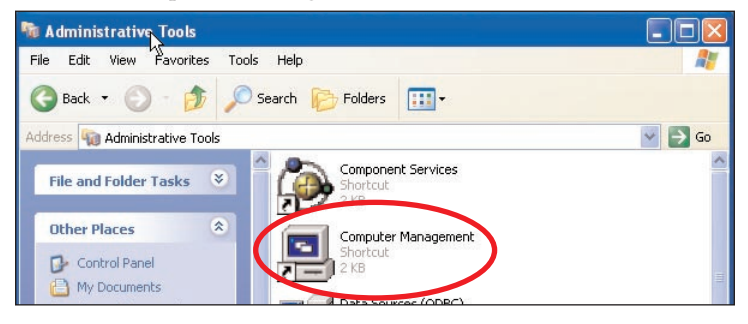

### 3. Click Disk Management

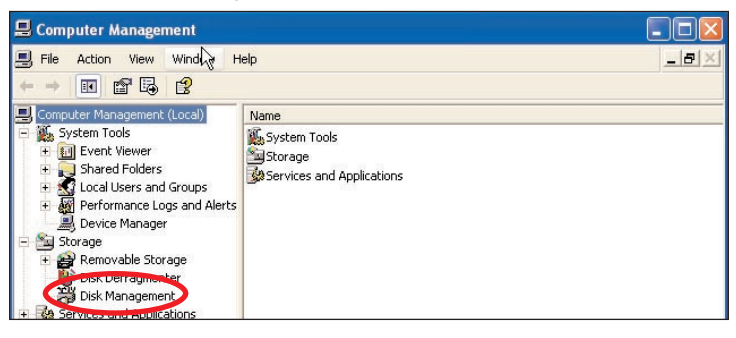

- 4. The wizard will pop up here to help click cancel here.
- 5. The drive should show up in the right hand side of the screen and could be designated Disk 1, depending on how many drives you already have.

| Bevice Manager     Storage     Pemovable Storage     Disk Defragmenter     Disk Management     Services and Applications | C<br>Disk 0<br>Basic<br>18.99 GB<br>Online             | (C.)<br>18.99 GB NTF5<br>Useding (273000) |   |
|----------------------------------------------------------------------------------------------------|--------------------------------------------------------|-------------------------------------------|---|
|                                                                                                    | CPDisk 1<br>Basic<br>27.95 GB<br>Online<br>Unallocated | 27.95 GB<br>Unallocated                   | N |

6. Right click on Disk 1 and choose Initialize. The wizard should pop up again - choose Primary Partition.

| 📕 Computer Management                                                                                                    |                                                                                               |       |
|----------------------------------------------------------------------------------------------------|-----------------------------------------------------------------------------------------------|-------|
| File Action View Winks                                                                                                    | òw Help                                                                                       | 그리고 🦉 |
|                                                                                                    | New Partition Wizard                                                                          |       |
| System Tools                                                                                                    | Select Partition Type<br>There are three types of partitions: primary, extended, and logical. |       |
| S Local Users and Group     M Performance Logs and     Device Manager     Storage     Removable Storage     Disk Defragmenter | Select the partition you want to create:<br>Primary partition<br>Extended partition           |       |

#### 7. Next choose the partition size -

select the maximum amount if you only want one.

| Computer Mapagement () oca                                                                                                    | New Partition Wizard                                                                             |                     |  |
|----------------------------------------------------------------------------------------------------|--------------------------------------------------------------------------------------------------|---------------------|--|
| Compared Handgement (Coco     System Tools     Element Viewer     System Tools     Figure Event Viewer     Shared Folders                                                             | Specify Partition Size<br>Choose a partition size that is between the maximum and minimum sizes. |                     |  |
| Karl Local Users and Group     Mark Performance Logs and     Device Manager     Storage     Disk Defragmenter     Disk Defragmenter     Disk Management     Services and Applications | Maxium disk space in megabytes (MB);<br>Minimum disk space in MB;<br>Partition size in MB;       | 28624<br>8<br>26524 |  |

#### 8. Assign drive letter.

| 📕 Computer Management                                                                                                    | 2                                                                                                    | _ 🗆 🛛 🖾                       |
|----------------------------------------------------------------------------------------------------|----------------------------------------------------------------------------------------------------|-------------------------------|
| E File Action View Windo                                                                                                    | »<br>w Help                                                                                               | _B×                           |
|                                                                                                    | New Partition Wizard                                                                                      |                               |
| Computer Management (Loca     System Tools     En Event Viewer     Shared Folders                                                                | Assign Drive Letter or Path<br>For easier access, you can assign a drive letter or c                      | drive path to your partition. |
| Ccal Users and Group     More formance Logs and     Device Manager     Storage     More Action Storage     Disk Defragmenter     Disk Management | <ul> <li>Assign the following drive letter:</li> <li>Mount in the following empty NTFS folder:</li> </ul> | E                             |

9. Next choose Fat32 or NTFS (Fat32 will show up on PC running 98, ME, etc. NTFS will only work on 2000 & XP

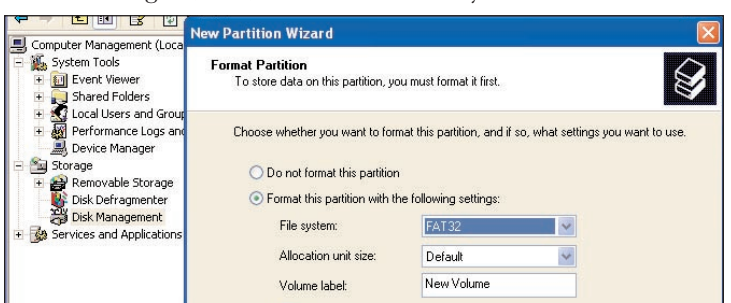

#### 10. Drive formatting...

| Services and Applications |                                         |                                            |   |
|---------------------------|-----------------------------------------|--------------------------------------------|---|
|                           | CPDisk 0<br>Basic<br>18.99 GB<br>Online | (C:)<br>18.99 GB NTFS<br>InBalony (System) |   |
|                           | CDisk 1<br>Basic<br>27.95 GB<br>Online  | (E:)<br>27.95 GB<br>Formatting : (1%)      | * |

Your netDrives hard drive is now formatted and ready for use.

630010 WinXP N D Addendum.pdf © Glyph Technologies February 10, 2004